## Einfache Unterschriften mit Adobe Acrobat (Reader)

## 15.03.2025 00:30:58

| FAG | D-A | rtik | el-/ | Aus | dru         | <b>ck</b> |
|-----|-----|------|------|-----|-------------|-----------|
|     | ~ ~ |      |      |     | <b>MI M</b> |           |

| Software                                                                                                    | Bewertungen:                                                                                                    | 0                                                                                                    |
|----------------------------------------------------------------------------------------------------|----------------------------------------------------------------------------------------------------|----------------------------------------------------------------------------------------------------|
| öffentlich (Alle)                                                                                                    | Ergebnis:                                                                                                    | 0.00 %                                                                                                    |
| de                                                                                                    | Letzte Aktualisierung:                                                                                                    | 10:12:30 - 19.10.2021                                                                                                    |
|                                                                                                    |                                                                                                    |                                                                                                    |
|                                                                                                    |                                                                                                    |                                                                                                    |
|                                                                                                    |                                                                                                    |                                                                                                    |
|                                                                                                    |                                                                                                    |                                                                                                    |
| )                                                                                                    |                                                                                                    |                                                                                                    |
| ment oder ein pdf-Formular einfach unterschreiben ohne<br>Eine qualifizierte digitale Signatur wird nicht                                                                                                    |                                                                                                    |                                                                                                    |
|                                                                                                    |                                                                                                    |                                                                                                    |
| lf-Dokumente oder pdf-Formulare nach dem Ausfüllen<br>n unterschreiben. Wenn das unterschriebene Dokument<br>egeben werden soll, muss dieses zusätzlich                                                                                                    |                                                                                                    |                                                                                                    |
|                                                                                                    |                                                                                                    |                                                                                                    |
| bbat Reader kann einfach ein Bild der eigenen<br>ingefügt werden. Dazu müssen Sie zunächst eine<br>amm erstellen.<br>1<br>r) öffnen Sie das Unterschreiben-Werkzeug über<br>usfüllen und unterschreiben" oder über einen Klick auf<br>ol (Füller)<br>gnieren" bzw. "Unterschreiben" und wählen Sie den<br>ügen"<br>rift in einer Computerschrift tippen, direkt am<br>zeichnen oder ein Bild der Unterschrift importieren.<br>n scannen Sie ein Dokument mit Ihrer Unterschrift als<br>e das Bild auf die Unterschrift zu.<br>erschrift in Ihrem Programm erstellt.<br>crobat als auch Acrobat Reader verwenden, müssen Sie<br>eren Programm ebenfalls vornehmen.<br>hent oder pdf-Formular einfügen<br>ite pdf-Datei in Adobe Acrobat (Reader). Wenn Sie ein<br>en möchten, müssen Sie zunächst alle Formularfelder<br>lem Unterschreiben nicht mehr bearbeitet werden<br>reiben-Werkzeug über "Anzeige - Werkzeuge -<br>ben" oder über einen Klick auf das entsprechende<br>nrift aus und ziehen Sie die Unterschrift an die<br>achriebene Dokument am besten in einer neuen Datei<br>von mehreren Personen unterschrieben werden, indem<br>rift hinzufügt und die Datei danach speichert. Bei<br>chtet werden, dass Formularfelder nach der ersten<br>arbeitet werden können.<br>riften können für interne Prozesse verwendet werden.<br>sischere Dokumente zu erstellen wird eine<br>tur benötigt; die Einrichtung und Nutzung ist<br>ür spezielle Szenarien notwendig. Für interne Prozesse<br>en meistens ausreichend. Die Authentifizierung kann<br>d von einer persönlichen THL-Mailadresse bestätigt |                                                                                                    |                                                                                                    |
|                                                                                                    | Software<br>öffentlich (Alle)<br>de<br>)<br>ment oder ein pdf-Formular einfach unterschreiben ohne<br>Eine qualifizierte digitale Signatur wird nicht<br>f-Dokumente oder pdf-Formulare nach dem Ausfüllen<br>unterschreiben. Wenn das unterschriebene Dokument<br>egeben werden soll, muss dieses zusätzlich<br>bobat Reader kann einfach ein Bild der eigenen<br>ingefügt werden. Dazu müssen Sie zunächst eine<br>amm erstellen.<br>n<br>r) öffnen Sie das Unterschreiben-Werkzeug über<br>sfüllen und unterschreiben" oder über einen Klick auf ol<br>(Füller)<br>gnieren" bzw. "Unterschreiben" und wählen Sie den<br>ügen"<br>rift in einer Computerschrift tippen, direkt am<br>zeichnen oder ein Bild der Unterschrift importieren.<br>n scannen Sie ein Dokument mit Ihrer Unterschrift als<br>e das Bild auf die Unterschrift uz.<br>arschrift in Ihrem Program erstellt.<br>crobat als auch Acrobat Reader verwenden, müssen Sie<br>eren Programm ebenfalls vornehmen.<br>net oder pdf-Formular einfügen<br>tie pdf-Datei in Adobe Acrobat (Reader). Wenn Sie ein<br>am möchten, müssen Sie zunächst alle Formularfelder<br>lem Unterschreiben nicht mehr bearbeitet werden<br>reiben-Werkzeug über "Anzeige - Werkzeuge -<br>ben" oder über einen Klick auf das entsprechende<br>hrift aus und ziehen Sie die Unterschrift an die<br>schriebene Dokument am besten in einer neuen Datei<br>von mehrerene Personen unterschrieben werden, indem<br>rift hinzufügt und die Datei danach speichert. Bei<br>chtriebene Dokument am besten in einer neuen Datei<br>von mehrerene Personen unterschrieben nich der ersten<br>arbeitet werden können.<br>riften können für interne Prozesse verwendet werden.<br>sischere Dokumente zu erstellen wird eine<br>tur benötigt; die Einrichtung und Nutzung ist<br>ür spezielle Szenarien notwendig. Für interne Prozesse<br>en meistens ausreichend. Die Authentifizierung kann<br>d von einer persönlichen THL-Mailadresse bestätigt | Software Bewertungen:   öffentlich (Alle) Ergebnis:   de Letzte Aktualisierung:   n Letzte Aktualisierung:   n) ment oder ein pdf-Formular einfach unterschreiben ohne<br>Eine qualifizierte digitale Signatur wird nicht   ff-Dokumente oder pdf-Formulare nach dem Ausfüllen<br>unterschreiben. Wenn das unterschriebene Dokument<br>egeben werden soll, muss dieses zusätzlich   obat Reader kann einfach ein Bild der eigenen<br>ingefügt werden. Dazu müssen Sie zunächst eine<br>amm erstellen.   n)   röffins Sie das Unterschreiben-Werkzeug über<br>säfüllen und unterschreiben" und wählen Sie den<br>ügen"   n)   röffins Sie das Unterschreiben, Werkzeug über<br>säfüllen und unterschreiben" und wählen Sie den<br>ügen"   nift in einer Computerschrift tippen, direkt am<br>sechnen oder ein Bild der Unterschrift inportieren.<br>re cannen Sie ein Dakument mit Ihrer Unterschrift als<br>das Bild auf ei Unterschrift zu.<br>srachnft in Ihrem Programm erstellt.   crobat ki auch Acrobat Reader verwenden, müssen Sie<br>eren Programm ebenfalls vornehmen.<br>reit der pdf-formular eidingen<br>ten dof-pdf-formular eidingen<br>ten dof-Datei in Adobe Acrobat (Reader). Wenn Sie ei na<br>mochten, müssen Sie zunächst alle Formularfelder<br>lem Unterschreiben nicht mehr bearbeitet werden   won mehreren Personen unterschrift an die<br>schriebene Dokument am besten in einer neuen Datei   von mehreren Personen unterschrieben werden, sindem<br>rift hinzufügt und die Datei daach speichert. Bel<br>chtet werden, dass Formularfelder nach der ersten<br>arabeitet werden können.   riften können für interne Prozesse verwendet werden.<br>ssichere Dokument TH-Malladresse |